## **BRØNDBY KOMMUNE**

## Ældre og Omsorg

**Udarbejdet af:** Specialkonsulent Signe Northeved og sekretær Karin Møller Christensen (Staben i Ældre og Omsorg).

**Godkendt i Topledergruppen:** Første gang 30. november 2015. Godkendt i topledergruppen på mail den 11. september 2019.

Ansvarlig: Lisbeth Sommer.

Revideres senest: April 2022.

Revideret: Marts 2020. April 2021.

| Instruks vedrørende: |                                                                                                    |  |
|----------------------|----------------------------------------------------------------------------------------------------|--|
|                      | Sagsbehandling af sager fra Arbejdstilsynet                                                                                                    |  |
| Målgruppe            | Ledelse og administration i Ældre og Omsorg.                                                                                                    |  |
| Formål               | At sikre korrekt og rettidig kontakt med Arbejdstilsynet.                                                                                                    |  |
| Mål                  | At sikre, at der med denne instruks foreligger entydige og velkendte<br>arbejdsgangsbeskrivelser for alle relevante/involverede aktører.                                                                                                    |  |
|                      | At sikre, at Ældre og Omsorgs områder besvarer henvendelserne til<br>AT inden for de angivne tidsrammer.                                                                                                    |  |
|                      | At sikre, at Ældre og Omsorg og ældrechefen orienteres om alle<br>henvendelser, påbud og svar til Arbejdstilsynet. Hermed sikres det at<br>det øverste administrative og politiske niveau kan orienteres, hvor<br>det skønnes nødvendigt.                                                                                                    |  |
| Instruks             | Arbejdsgang                                                                                                    |  |
|                      | Henvendelser fra AT:                                                                                                    |  |
|                      | • Henvendelser fra AT kommer typisk til kommunens digitale<br>hovedpostkasse, der videresender henvendelsen på mail til<br>Ældre og Omsorg på mailadressen <u>aeldreomsorg@brondby.dk</u><br>eller i visse tilfælde direkte til det pågældende område.                                                                                                    |  |
|                      | • Ældre og Omsorg noterer svarfristen, og journaliserer sagen i<br>områdets samlesag vedr. AT i KMD NOVA samt videresender<br>sagen til området til behandling med cc til lederen af<br>Hjemmeplejen, ældrechefen og konsulenten i staben hvis det<br>vedrører Hjemmeplejen. Hvis det vedrører ældrecentre eller<br>træningscenter sendes sagen til området, med cc. til<br>ældrechefen og konsulent i staben. |  |
|                      | <ul> <li>Området behandler sagen, hvilket sker i AT´s<br/>selvbetjeningsløsning Arbejdsmiljø i din virksomhed – ADVI",<br/>hvor området kan følge sagen og afgive svar på høringer mm.,</li> </ul>                                                                                                    |  |

og man kan få et overblik over de evt. tilsynssager, som det pågældende p-område/område har med AT. Arbejdstilsynet sender deres egne breve via digital post, som områderne i Ældre og Omsorg får som mails – mens alle besvarelser til Arbejdstilsynet **skal** ske via ADVI.

 Når området har afsendt et svar til AT via ADVI, skal kopi af svaret sendes til Ældre og Omsorg på mail <u>aeldreomsorg@brondby.dk</u>. Det kan være via et print screen af det afsendte fra ADVIS, eller via en wordfil. Ældre og Omsorg sørger for at journalisere svaret i KMD NOVA. Har området øvrige dokumenter til KMD NOVA sagen, sendes disse til Ældre og Omsorg, der sørger for journaliseringen.

## Rettigheder/Adgang til ADVI

Området beslutter selv, hvor mange medarbejdere, der skal kunne arbejde i ADVI. Typisk vil der som minimum skulle være 1-2 personer pr. område, der har adgang til systemet, eks. 1 medarbejder (AMIR) og lederen (sikkerhedslederen). For at kunne arbejde i ADVI skal man have en digital medarbejdersignatur med særlige rettigheder og særlige rettigheder til områdets P-enhed i ADVI (Systemet er at finde på adressen: <u>https://advi.amid.dk</u>).

For at få disse adgange (Digital medarbejdersignatur + Rettigheder til ADVI) skal der sendes en bestilling til: <u>ssfsysopret@brondby.dk</u>.

| Område                                                             | Samlesager i<br>KMD NOVA                         | P-enhed                                  |
|--------------------------------------------------------------------|--------------------------------------------------|------------------------------------------|
| <b>Rådhuset:</b><br>Æ & O – Staben<br>Hjemmeplejen<br>Visitationen | Områderne<br>opretter selv<br>sager ved<br>behov | 1003261587 (Fælles<br>for hele Rådhuset) |
| Hjemmeplejen Øster                                                 | S2019-6480                                       | 1003261708                               |
| Hjemmeplejen Vester                                                | S2019-29213                                      | 1014936315                               |
| Hjemmeplejen Stranden                                              | S2019-29222                                      | 1022211265                               |
| Æblehaven                                                          | S2019-29209                                      | 1004680016                               |
| Nygårds Plads                                                      | S2019-29221                                      | 1003261514                               |
| Gildhøjhjemmet                                                     | S2013-65232                                      | 1003261083                               |
| Træningscenter<br>Brøndby                                          | S2019-29228                                      | 1016307048                               |

## Oversigt over P-enheder og AT – samlesager i Ældre og Omsorg

|                                     | Log ind og arbejd i "ADVI - Arbejdsmiljø i din virksomhed"                                                                                                    |  |  |
|-------------------------------------|----------------------------------------------------------------------------------------------------|--|--|
|                                     | Når systemopret har oprettet en medarbejder NEM ID + tildelt<br>rettigheder til ADVI, kan det derefter benyttes.                                                                         |  |  |
|                                     | • For at logge på ADVI, klik på: <u>https://at.dk/selvbetjening</u>                                                                                                    |  |  |
|                                     | • Klik dernæst på: Log på arbejdsmiljø i din virksomhed"                                                                                                    |  |  |
|                                     | <ul> <li>Vælg fanen "Log på med nøglefil"</li> </ul>                                                                                                    |  |  |
|                                     | • Tast derefter dit brugernavn og adgangskode til kommunens netværk                                                                                                    |  |  |
|                                     | <ul> <li>Find din P-enhed i listen og klik på "Vælg".</li> <li>Find den konkrete sag og følg anvisningerne på skærmen.</li> </ul>                                                        |  |  |
|                                     | • Når svaret til AT er indsendt via ADVI, skal der dannes en kopi<br>i Advi af det afsendte svar, som området sender til<br><u>aeldreomsorg.brondby.dk</u> .                             |  |  |
|                                     | • <u>Aeldreomsorg.brondby.dk</u> journaliserer det afsendte svar. Hvis<br>der ved svarfristens udløb ikke er modtaget et svar, rykker<br>Ældre og Omsorg det pågældende område for svar. |  |  |
|                                     | Spørgsmål                                                                                                    |  |  |
|                                     | Spørgsmål til instruksen eller arbejdsgangene, kan rettes til<br>specialkonsulent i Ældre og Omsorg på tlf. 43 28 22 99, eller på<br>mail til <u>signo@brondby.dk</u> .                  |  |  |
| Lokale tillæg                       |                                                                                                    |  |  |
| Lovgrundlag<br>Referencer<br>Kilder | Arbejdsmiljøloven.<br>Denne instruks er at finde Æ & O´s hjemmeside under "Fælles<br>instrukser".                                                                                        |  |  |
|                                     |                                                                                                    |  |  |